#### TP-LINK<sup>®</sup> | RE350K | Quick Start Guide

Hello. Meet your new Range Extender.

Follow this guide to extend your Wi-Fi network.

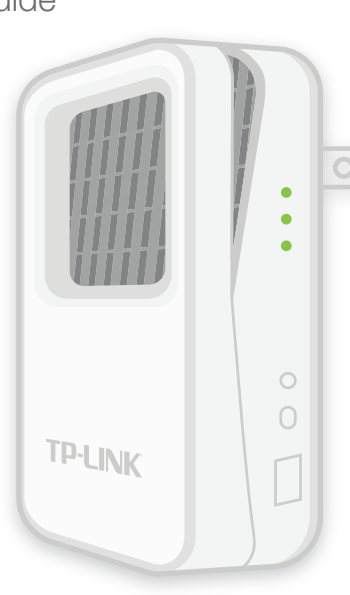

# LEDs and Buttons

# Property Provide the second second se

#### Power LED

Blinking: Initializing or updating firmware.

#### 2GHz and 5GHz LEDs

Blinking: The App-Config process is initiated.Green: The extender is connected to the main network.Amber: The extender is connected but too far away from the router.Off: No connection.

LED Button: Press to turn the status LEDs on or off.

Power I/O Switch: Slide this switch to turn the extender on or off.

Ethernet Port: To be used as a wireless adapter to connect Ethernet-enabled device to the wireles network.

Reset Button: Press for 2 seconds until all LEDs blink once to reset the extender to factory defaults.

App-Config: Press for 2 seconds until both 2.4GHz and 5GHz LEDs blink green to initiate the App-Config process.

# Option 1 Setup Using the Mobile App

#### TP-LINK Kasa App

Search for and download the TP-LINK Kasa mobile app in the App Store or Google play, or simply scan the QR code.

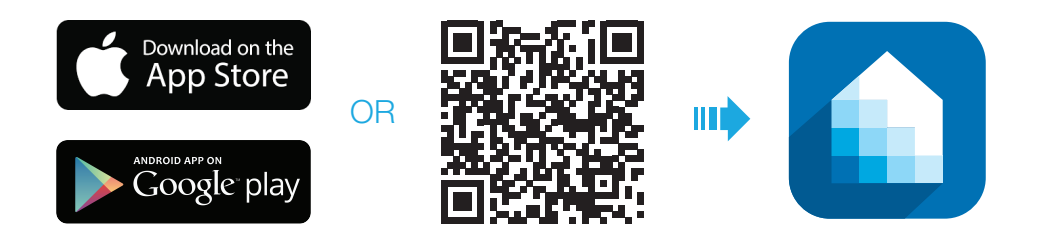

#### 2) Connect to your Wi-Fi Network

Go to your mobile device's Settings and connect to your home Wi-Fi network that you wish to extend.

| OS                         |         |                | Android                                                                                      |  |
|----------------------------|---------|----------------|----------------------------------------------------------------------------------------------|--|
| ••••• Carrier 🎅            | 4:21 PM | ∦ 22% 💼        | 👱 🔖 🖬 🖻 🛍 🖆 🛛 🌹 📶 🛢 11:04 A                                                                  |  |
| Settings                   | Wi-Fi   | Ċ              | < 🙆 Wi-Fi                                                                                    |  |
| Wi-Fi                      |         |                | Auto network switch<br>This feature was turned off because no SIM<br>card has been inserted. |  |
| <ul> <li>MyHome</li> </ul> |         | ê 奈 (ì)        | Wi-Fi networks                                                                               |  |
| CHOOSE A NETWO             | DRK 🦓   |                | MyHome<br>Saved, Secured                                                                     |  |
| MyHome_5G                  |         | ₽ 🗢 (Ì)        | MyHome_5G                                                                                    |  |
| Network A                  |         | <b>≜ 奈 (j)</b> | Saved, Secured                                                                               |  |

## Extend your Wi-Fi Network

Launch Kasa and follow the app instructions to extend your Wi-Fi network.

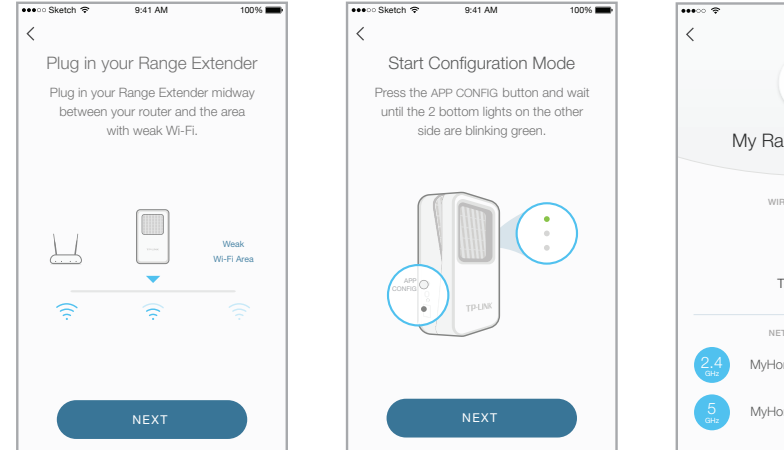

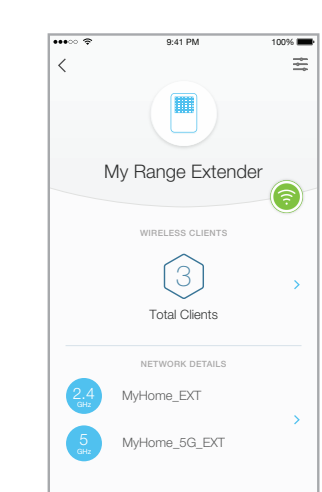

# 4 Connect to Extended Networks

Unless you customized the extended network names during the configuration, the extender adds *\_EXT* to the end of the main network's SSIDs and uses the same Wi-Fi password.

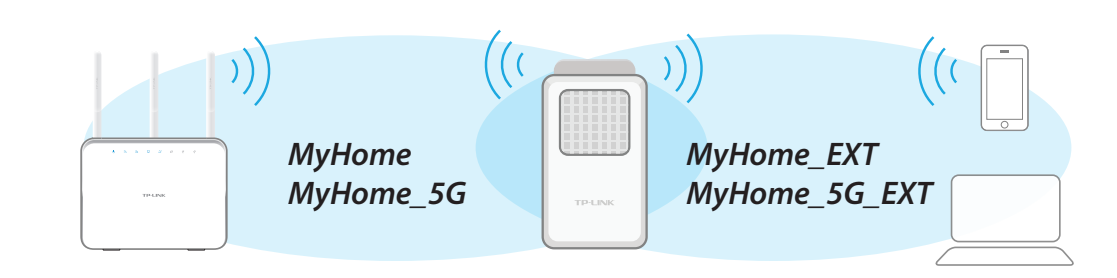

#### Wireless Adapter

3

The range extender can also be used as a wireless adapter to connect any Ethernet-only device, such as a Blu-ray<sup>®</sup> player, game console, DVR, or Smart TV, to your Wi-Fi network.

Simply set up the extender using Option 1 or Option 2, and then connect your Ethernet-only device to the extender using an Ethernet cable.

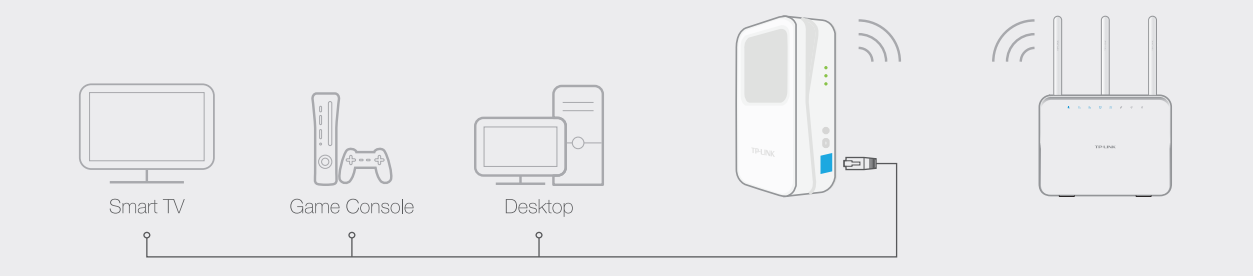

## Technical Support

If you encounter any problem during configuration, go to www.tp-link.com for web support and other troubleshooting information.

7106505854 REV 1.0.0 © 2015 TP-LINK. All rights reserved.

# Option 2 Setup Using a Computer

# 1) Plug In

Plug in the range extender to an electrical wall outlet near your router. Toggle the Power switch to On and wait until the Power  $\bigcirc$  LED is lit a solid green.

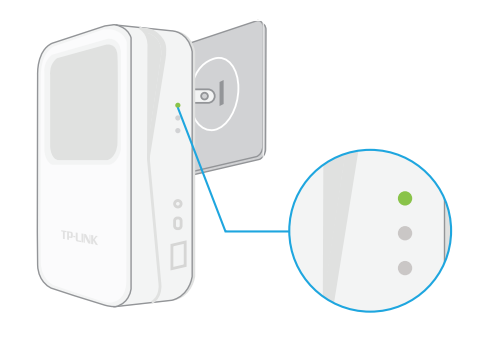

# 3 Log In

Launch a web browser and type: **http://tplinkrepeater.net** in the address field. Enter **admin** (all lowercase) for both username and password to log in.

| •••[ | • http://tplinkrepeater.net |  |
|------|-----------------------------|--|
|      | ▲ admin                     |  |
|      | admin                       |  |
|      |                             |  |
|      |                             |  |

# 2) Connect via Wireless

Disconnect the Ethernet connection from your computer (if any). Click the Wi-Fi icon on the taskbar and select the extender's default SSID (network name), e.g. *TP-LINK\_2G\_EXT*. No password is needed to connect.

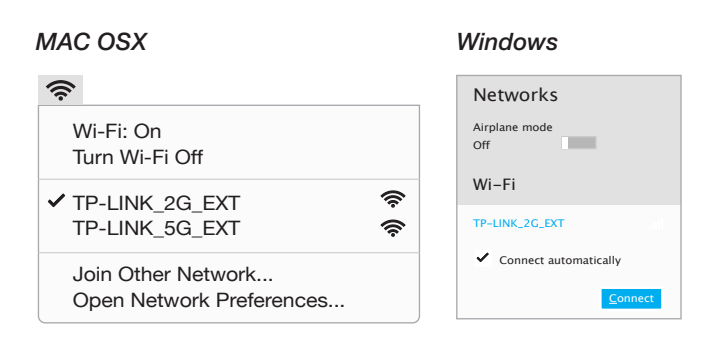

## 4 Extend your Wi-Fi Network

Follow the Quick Setup wizard to extend your 2.4GHz and 5GHz Wi-Fi networks.

| • • | G                                                     |                           |          |  |  |  |  |
|-----|-------------------------------------------------------|---------------------------|----------|--|--|--|--|
|     | Quick Setup                                           |                           |          |  |  |  |  |
|     | Connec                                                | et to router's 5GHz Wi-Fi | Summary  |  |  |  |  |
|     | Connect to router's 2.4GHz Wi-Fi Setup Extended Wi-Fi |                           |          |  |  |  |  |
|     | 2.4GHZ NETWORK                                        | MAC ADDRESS               | SECURITY |  |  |  |  |
|     | • 📲 🔒 MyHome                                          | 00:AA:BB:11:CC:22         | WPA2     |  |  |  |  |
|     | 2.4GHz Wi-Fi Password:                                | NEXT                      |          |  |  |  |  |

### 5) Relocate your Extender

- A Plug in the extender to an outlet around the midpoint between your Wi-Fi router and the Wi-Fi "dead" zone.
- **B** Wait for the extender to reconnect and both Wi-Fi LEDs are lit a solid green. If not, relocate the extender closer to the router.

To minimize signal interference, choose a location away from Bluetooth® devices and other household electronics such as cordless phones, microwave ovens, baby monitors, etc.

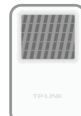

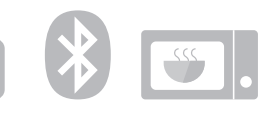

# 6 Connect to Extended Networks

Unless you customized the extended network names during the configuration, the extender adds *\_EXT* to the end of the main network's SSIDs and uses the same Wi-Fi password.

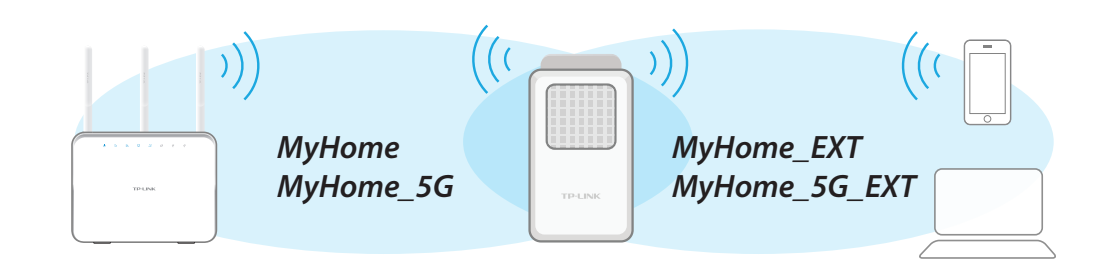

## Frequently Asked Questions

#### 1. How do I reset my Range Extender to factory defaults?

With the Range Extender plugged in, press and hold the Reset button until the Power LED turn off and turn back on (about 2 seconds).

#### 2. How to troubleshoot if the App-Config process fails?

Follow Kasa's instruction to reinitiate the App-Config process or use Option 2 to set up the extender using a computer.

#### 3. What should I do if I cannot access the extender's web interface?

- Make sure that you only use either Ethernet or Wi-Fi connection when accessing the extender's web interface but not both.
- Make sure that your computer is set to obtain an IP address automatically (DHCP).

## 4. What should I do if the Wi-Fi LEDs are not on after completing the setup process?

You may have entered the incorrect W-Fi password of your main network. Log into the extender's web interface to check the password and try again.

## 5. Why does the range extender sometimes slow down my Wi-Fi connection?

With the addition of the range extender into your network, peformance between the extender and your Wi-Fi device is affected. We recommend that you connect to the main router when you are within its Wi-Fi range, and only connect to the extender when your Wi-Fi device is in the Wi-Fi "dead" zone.

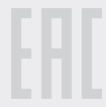